## ブラウザ(Safari)の場合

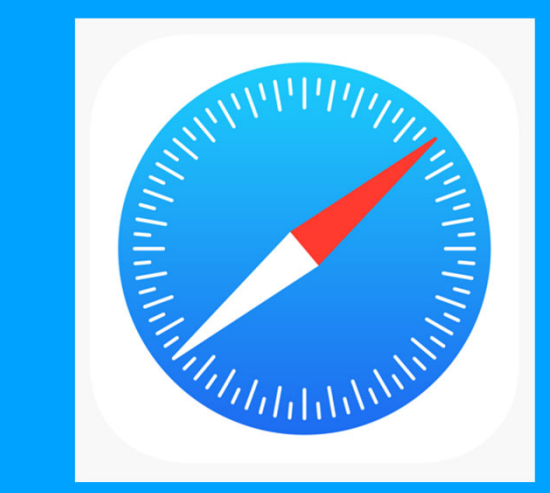

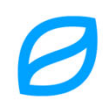

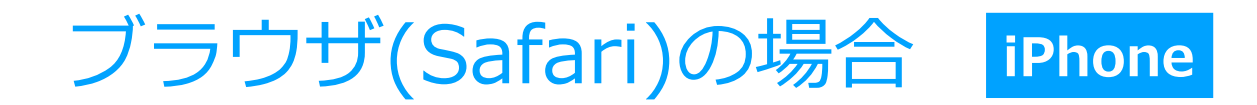

①ホーム画面から 「設定」をタップ

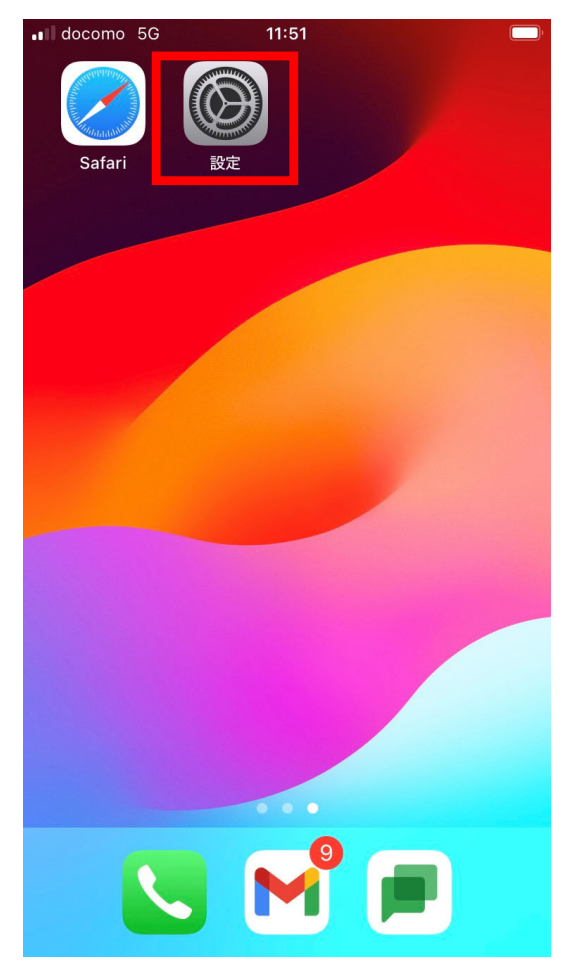

### ②「Safari」をタップ

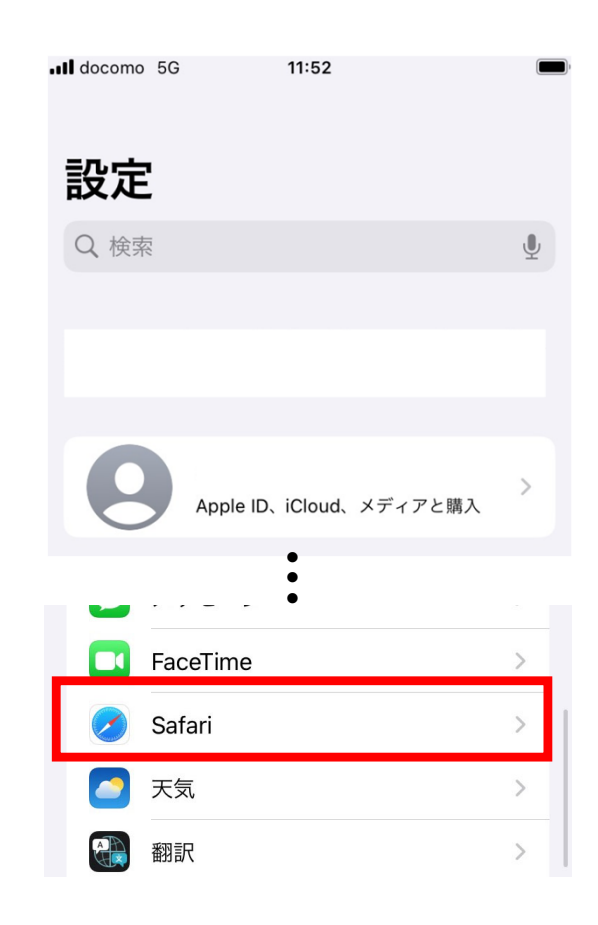

#### ③「履歴と Web サイト データを消去」をタップ

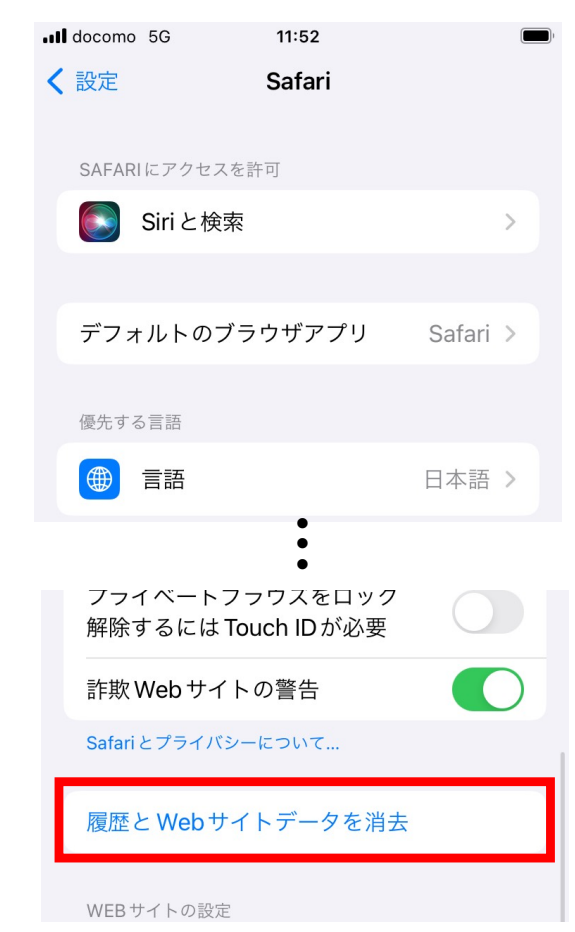

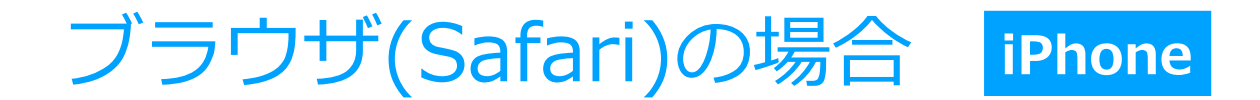

④「すべての履歴」を選択し、「履歴を消去」をタップ

| II docomo 5G 11:53                                                                                                    |
|----------------------------------------------------------------------------------------------------|
| く 設定 Safari                                                                                                    |
| て "個人用" プロファイルが自動的に作成されます。追<br>加のプロファイルには名前を付けたり、アイコンを付<br>けたりすることができます。また、カスタムの "お気に<br>入り"を設定してユーザ体験をパーソナライズすること<br>もできます。 |
| 履歴を消去                                                                                                    |
| 期間別に消去                                                                                                    |
| 過去1時間                                                                                                    |
| 今日                                                                                                    |
| 今日と昨日                                                                                                    |
| すべての履歴                                                                                                    |
| 追加オプション                                                                                                    |
| タブをすべて閉じる                                                                                                    |
| これにより、6個のタブが閉じられます。                                                                                                    |
| 履歴を消去                                                                                                    |

### ⑤「履歴と Web サイトデータを消去」 の文字がグレーアウトし削除完了

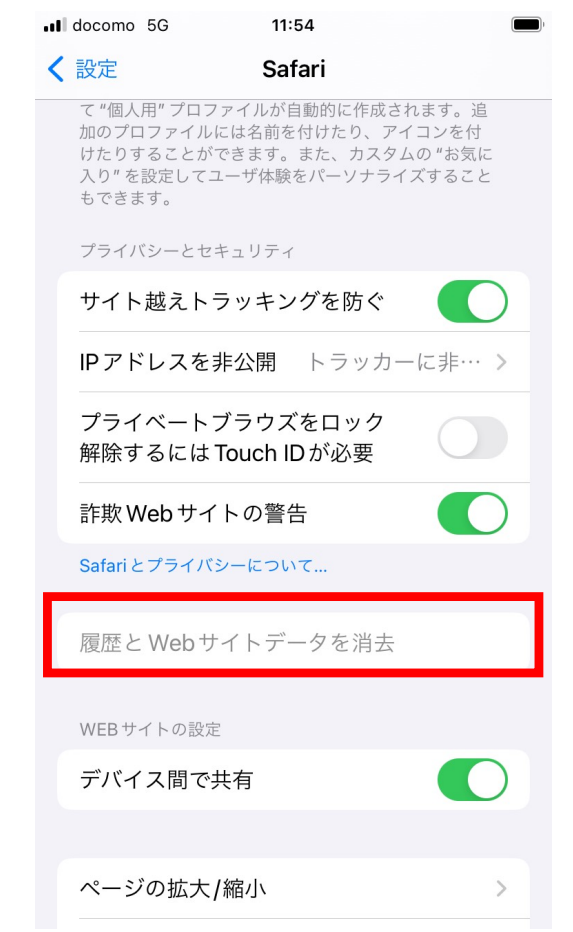

## ブラウザ(Google Chrome)の場合

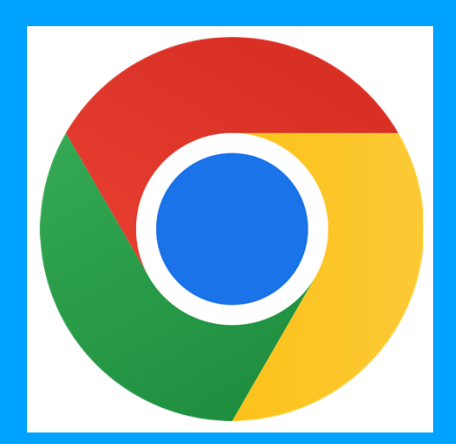

# ブラウザ(Google Chrome)の場合 iPhone

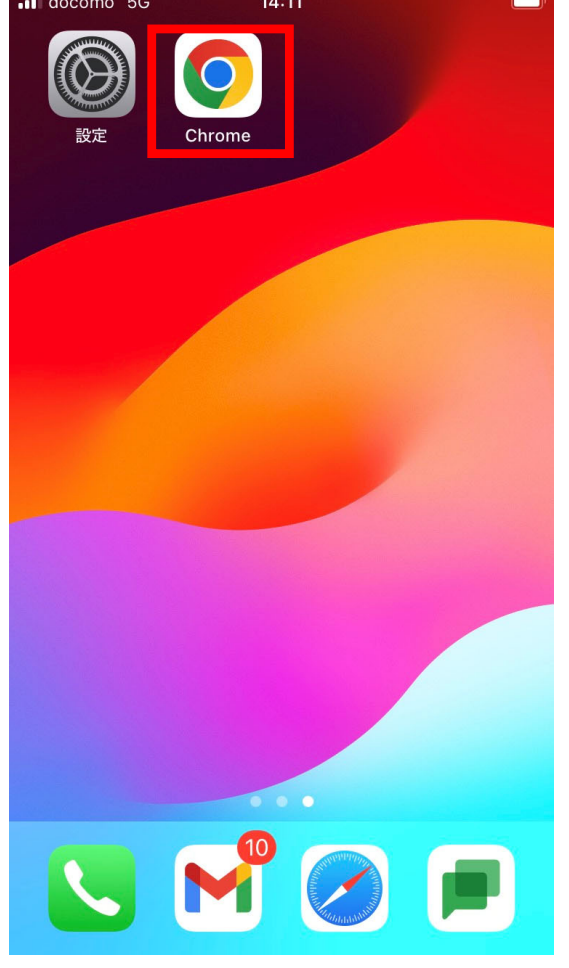

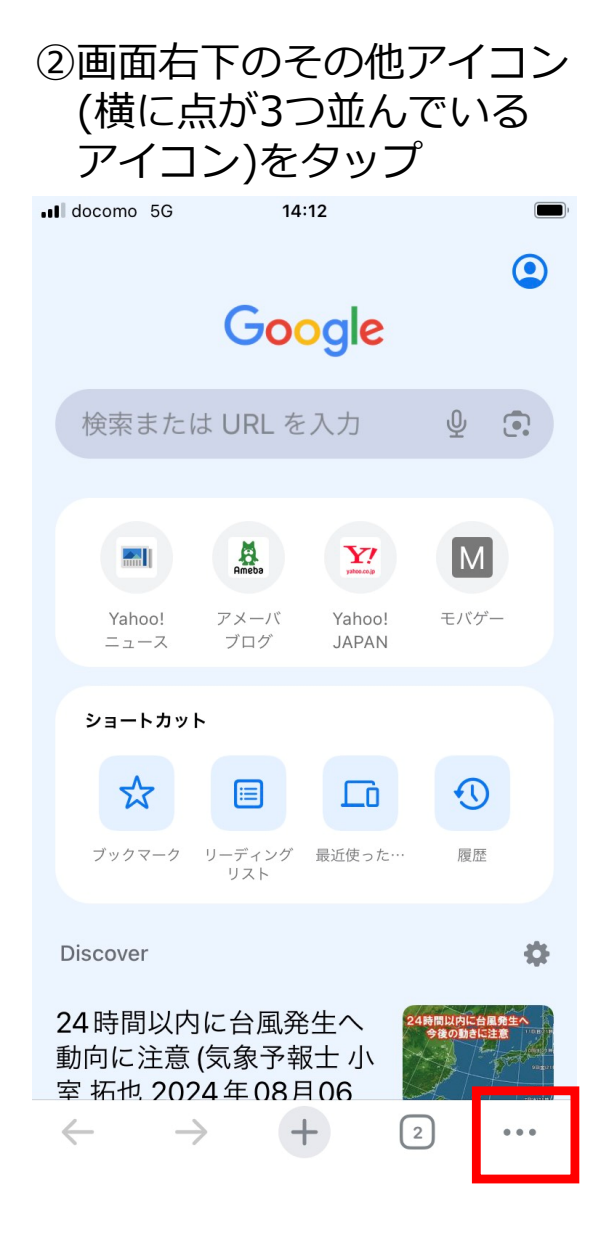

#### ③「閲覧履歴データの削除」 をタップ

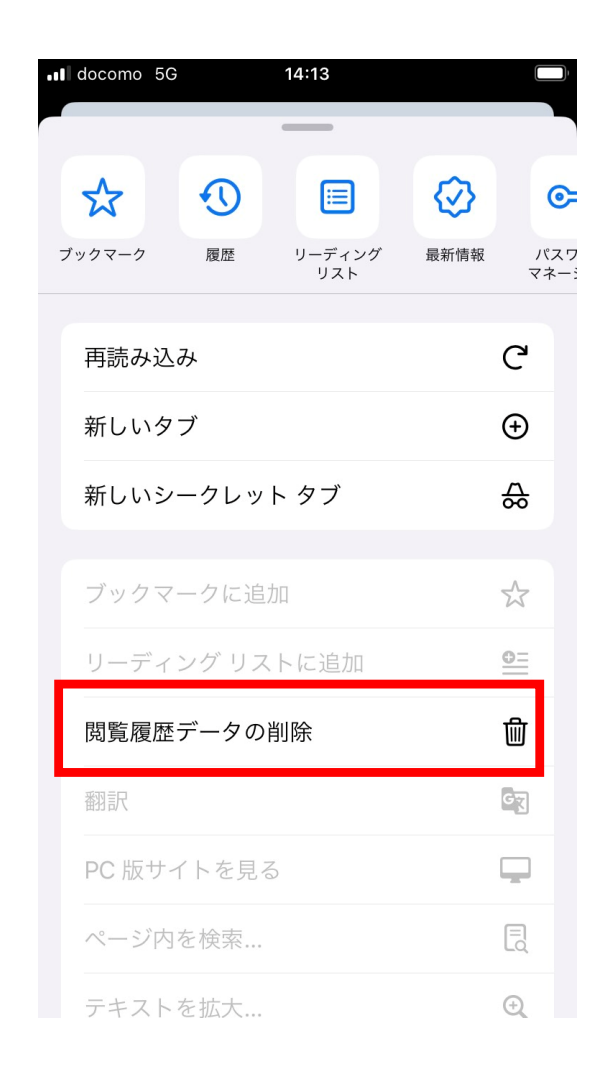

# ブラウザ(Google Chrome)の場合 iPhone

④「期間」を「全期間」に変更する

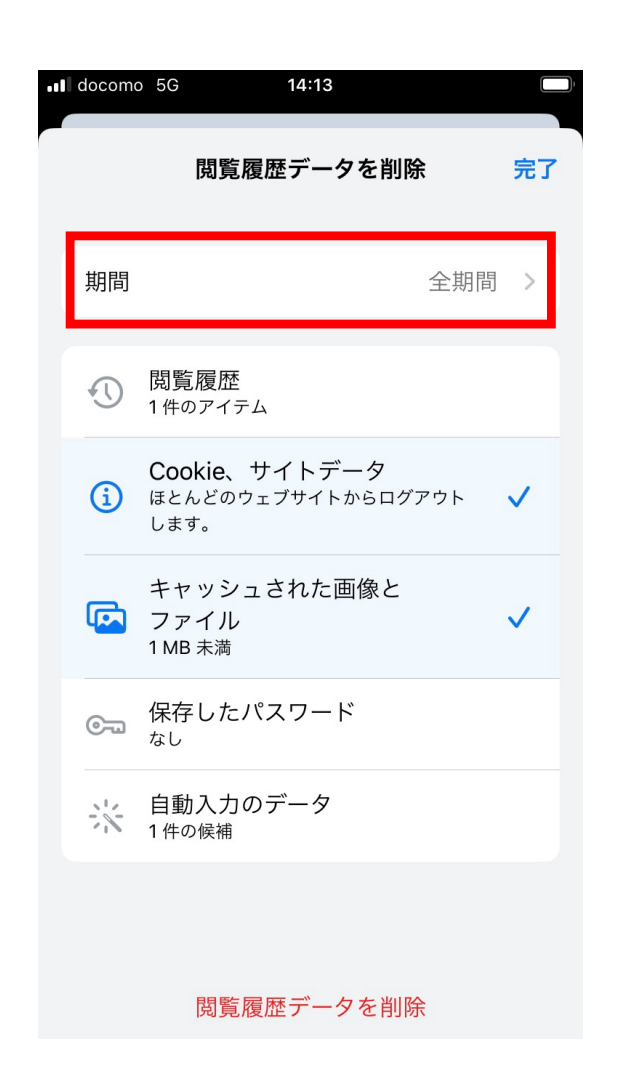

⑤「Cookie サイトデータ」と 「キャッシュされた画像と ファイル」にチェックを入れる

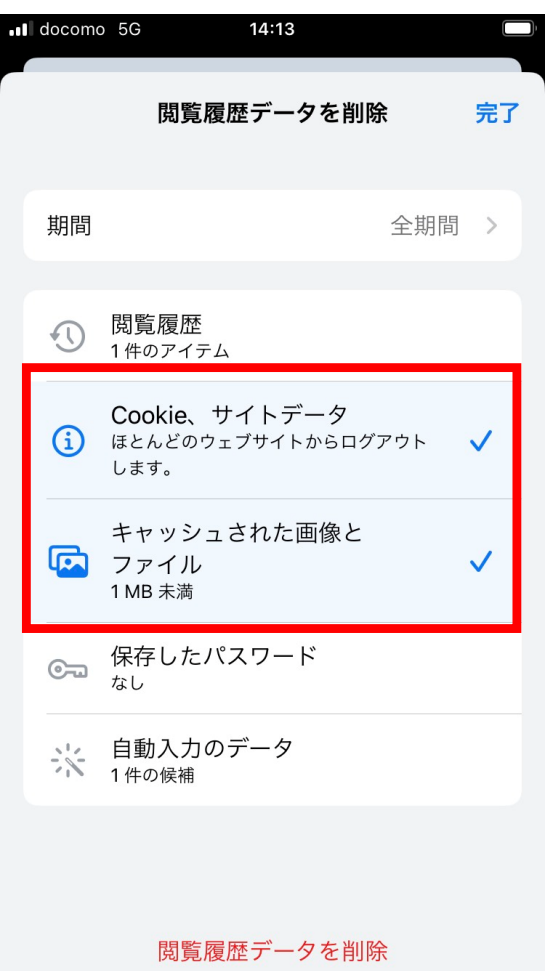

⑥「閲覧履歴データを削除」をタップ

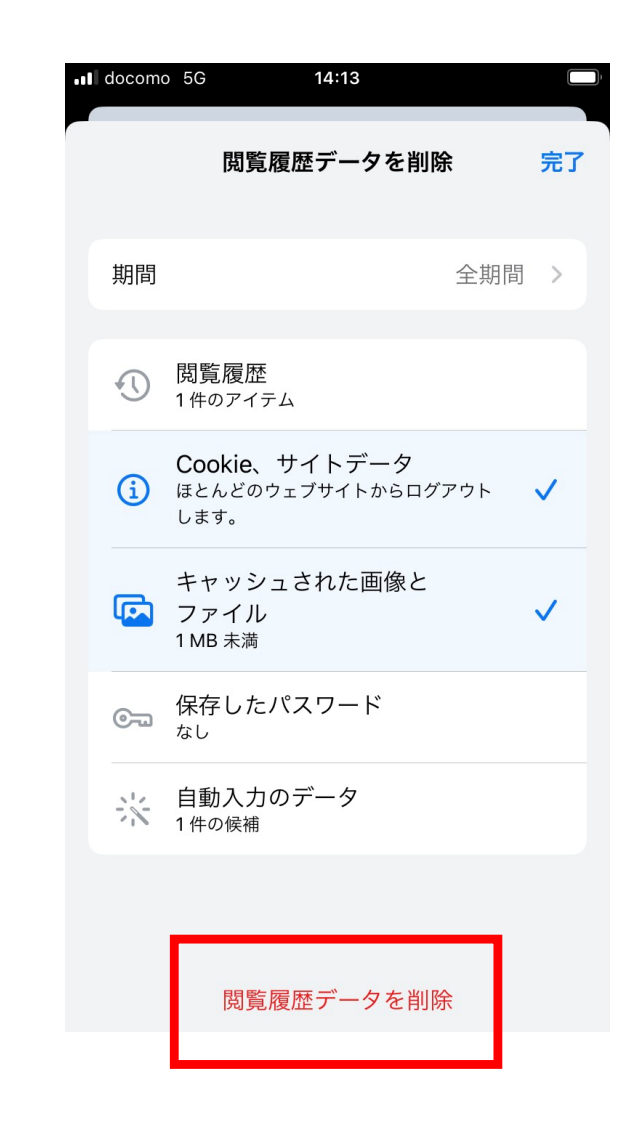